# Faculty/Staff User Guide for HireFresnoState

- Log in to HireFresnoState through the fresnostate.edu/careers website
- Click on the HireFresnoState button in the lower middle of the home page
- Click on the HireFresnoState EMPLOYER button to begin creating your account

# Log In to HireFresnoState for Depts Through CDC Website

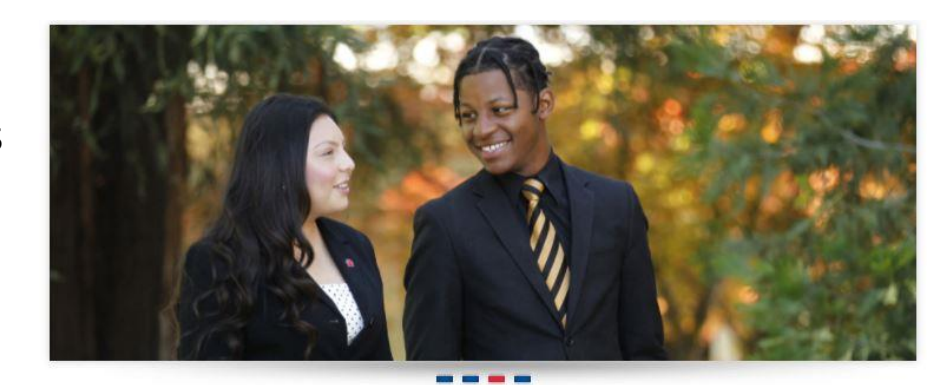

fresnostate.edu/careers Homepage

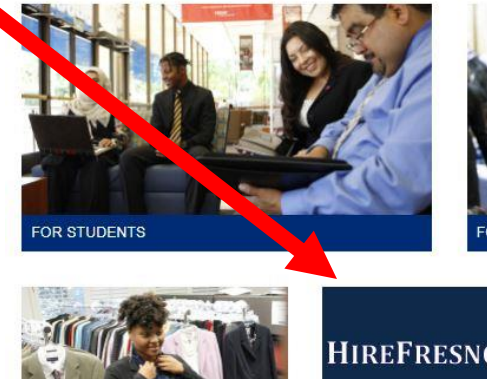

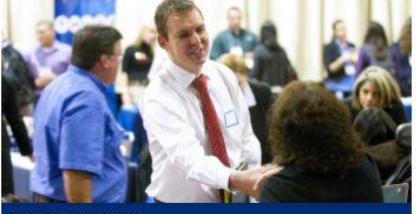

FOR EMPLOYERS

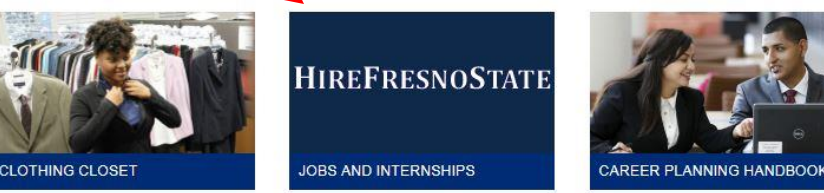

# Depts Select Employer Button to Create/Return to HireFresnoState

# **Career Development Center**

STUDENT AFFAIRS AND ENROLLMENT MANAGEMENT

### DME Student Affairs > Career Development Center > UDENTS **HireFresnoState APLOYERS** Log in to your HireFresnoState account, or create an account, by clicking on the corresponding button below: CULTY & STAFF **.UMNI & COMMUNITY HireFresnoState HireFresnoState HireFresnoState** ATIONS Alumni, Student, Employer OUT US EDBACK FORM 9 in 🛅

# To Create an Account in HireFresnoState

#### Welcome to HireFresnoState!

This recruiting tool is designed to help you easily locate the best candidates for your organization's needs. Please sign in with the account information that was provided to you.

| Returning Users:                                                                                         |           |
|----------------------------------------------------------------------------------------------------|-----------|
| Enter your username and password below                                                                   |           |
| Username:                                                                                                |           |
| Password:                                                                                                | For First |
| Sign In <u>Clear</u>                                                                                     | -         |
| 1st Time Users: Create a New Account                                                                     | Timo      |
| Forgot Password?<br>If you have forgotten your username and/or password, please enter your account email | ППС       |
| address below to request password reset instructions.                                                    | llcore    |
|                                                                                                    | USEIS     |
| Find My Account                                                                                          |           |

#### Technical Notes:

This application relies on the usage of internet cookies. Optimal cookie settings will vary depending on your browser, but you must have your browser configured to accept cookies to use the GTS application.

Currently, MBA Focus supports Internet Explorer versions 8 & 9 along with the latest version of Mozilla Firefox and Google Chrome.

# In order to proceed with setting up the account you must say YES and submit

FRESNOSTATE Discovery. Diversity. Distinction.

GLCC

### Terms and Conditions

These Terms and Conditions govern the use by any Client of GradLeaders ("Client") and each of its employees, agents, affiliates and representatives of the Corporate Partner system database and any other information pertaining thereto (collectively, the "Database") provided by GradLeaders, LLC ("GradLeaders").

#### Member Account, Password and Security

Client will receive a password and account designation upon purchase of access to the Database. Client is responsible for maintaining the confidentiality of the password and account, and is fully responsible for all activities that occur under its password or account. Client agrees to immediately notify GradLeaders of any unauthorized use of its password or account or any other breach of security, and will ensure that it exits from its account at the end of each session. GradLeaders cannot and will not be liable for any loss or damage arising from Client's failure to comply with this provision.

#### Representations and Warranties

Client represents and warrants to GradLeaders that (i) it has full legal right, power and authority to agree to these Terms and Conditions and carry out the transactions contemplated hereby, and (ii) these Terms and Conditions have been reviewed by Client and are the lawful, valid and legally hinding

Yes, I have read and agree to the terms and conditions of the above user agreement

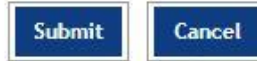

# Verifying your Email

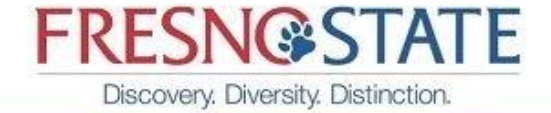

GLCC

## Create Your Account

Create Your Account

- Create a unique username for your account. To ensure uniqueness, you might want to consider using your email address as your username.
- · You must enter your account password twice to ensure accuracy.
- · Your account email address must also be unique.

| mail Address: |              |        |
|---------------|--------------|--------|
|               |              |        |
|               | Lookup Email | Cancel |

You need to use your full email address everytime you log in: @csufresno.edu And remember your password because it will never change!

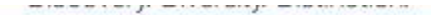

# **Create Your Account**

#### Create Your Account

- Create a unique username for your account. To ensure uniqueness, you might want to consider using your email address as your username.
- · You must enter your account password twice to ensure accuracy.
- · Your account email address must also be unique.

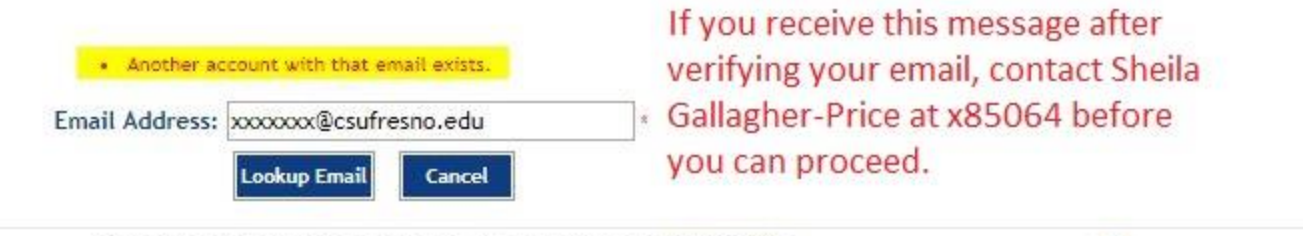

Copyright @ 2005-2017 GradLeaders, LLC. All rights reserved. | Terms of Use

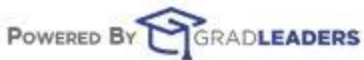

# When setting up a Department Profile, check to see if it already exists

Thank you for creating your account. Now you will need to select or create your company below.

## Organization Information

#### Select Your Company:

Enter your company name in the field below and click on [Find Company].

- · If your company is already listed please click [Select / Continue].
- · If your company name is not listed, click on [Add Company].

| Select  | Organization              |                                                    | Industry                      |
|---------|---------------------------|----------------------------------------------------|-------------------------------|
| ۲       | Career Development Cente  | r                                                  | Other                         |
| 0       | College of Health and Hum | an Services Advising and Career Development Center | Education / High<br>Education |
| $\odot$ | Jordan College and Career | Development Center                                 | Education / High<br>Education |
| 0       | Owens Valley Career Devel | opment Center t / Continue Add Organization Cancel | Diversified Servic            |
|         |                           |                                                    |                               |

If your Department Name already exists, please select and proceed. If you would like to modify the Dept Name, you may do so by selecting the View Company Profiles on your home page and click on the Edit Organization pencil on the right hand side of the page.

# Edit Contact Profile

California S

Add or edit information about yourself in the fields listed below.

|                                                      |                           | *All highlighted        |
|------------------------------------------------------|---------------------------|-------------------------|
| Company Name                                         | Career Development Center | fields are required*    |
| Contact Type                                         | Select One 🔻              |                         |
| Salutation                                           | Select One 🔻              |                         |
| * First Name                                         |                           |                         |
| * Last Name                                          |                           |                         |
| Preferred Name                                       |                           |                         |
| * Job Title                                          |                           |                         |
| Department                                           |                           |                         |
| * Address Line 1                                     | 5150 N Maple Ave M/S JA61 |                         |
| Address Line 2                                       |                           |                         |
| Address Line 3                                       |                           |                         |
| * City                                               | Fresno                    |                         |
| State                                                | California                |                         |
| Postal Code                                          | 93740-8026                |                         |
| * Country                                            | United States             |                         |
| * Phone                                              |                           |                         |
| Fax                                                  |                           | Do suro and savo when   |
| * Email                                              |                           | finished filling in the |
| Recruiting Services                                  |                           | required fields         |
| * Share contact information with students?           | ⊙ <sub>Yes</sub>          | required fields         |
| * Are you an Alumnus?                                | Ves No                    |                         |
| Opt-in to correspondence from school administrators? | ● Yes ◎ No                |                         |
|                                                      |                           | Save Cancel             |

# Where to Post Your Job

Select Job Postings in the menu bar

| ashboard                | Candidate Search                     | Job Postings                | On Campus Requests               | Interviews                              | Events           | Document Library    |
|-------------------------|--------------------------------------|-----------------------------|----------------------------------|-----------------------------------------|------------------|---------------------|
| Profile In              | formation                            |                             | Important Messages               |                                         |                  |                     |
| View Pro<br>View Org    | file<br>anization Profile & Cont     | acts                        | **** Thank you for rec           | ruiting at Fresno Sta                   | te ****          |                     |
| Job Postir              | igs                                  |                             | Registration for our             | specialized career                      | & internship     | fairs are now open  |
|                         |                                      | Post a New Job              | · >>                             | SAVE TH                                 | E DATE           |                     |
| Account                 | ant<br>  Posted: 8/17/2017   Expires | s: 9/16/2017                | Fresno S                         | tate's Fall Care                        | er & Intern      | ship Fairs          |
| Child Ca                | re Taker                             | 5/2017   Evoires: 9/14/2017 | SCIENCE,                         | TECH, ENGI                              | NEERING          | , AG, MATH          |
| House K                 | eeping                               | (2017 ) Expires. 7/14/2017  | Tuesday, Septemb                 | er 26, 2017   1:00 - !                  | 5:00 pm I Satel  | lite Student Union  |
| Job Detail              | Applicants: 0   Posted: 8/14         | 1/2017   Expires: 9/13/2017 | HEALT                            | HCARE & HU                              | JMAN SER         | VICES               |
|                         |                                      | View all                    | » Thursday, Octobe               | er 5, 2017   1:00 - 5:                  | 00 pm I Satellii | te Student Union    |
| Resume B                | ook Subscriptions                    |                             | PROFES                           | SIONAL & BU                             | SINESS SE        | RVICES              |
| access from<br>Resume B | n the list below.                    | that you would like to      | Wednesday, Noven                 | nber 1, 2017   1:00 -                   | 5:00 pm I Sate   | lite Student Union  |
| ● CDC -                 | Students                             | *                           | For more info, contact the Caree | r Development Center<br>areers 559.278. | 2381 ca          | reers@csufresno.edu |

|  | My Dashboard C | Candidate Search | Job Postings | On Campus Requests | Interviews | Events | Document Library |  |
|--|----------------|------------------|--------------|--------------------|------------|--------|------------------|--|
|--|----------------|------------------|--------------|--------------------|------------|--------|------------------|--|

# Job Postings

<< Screen message text is empty >>

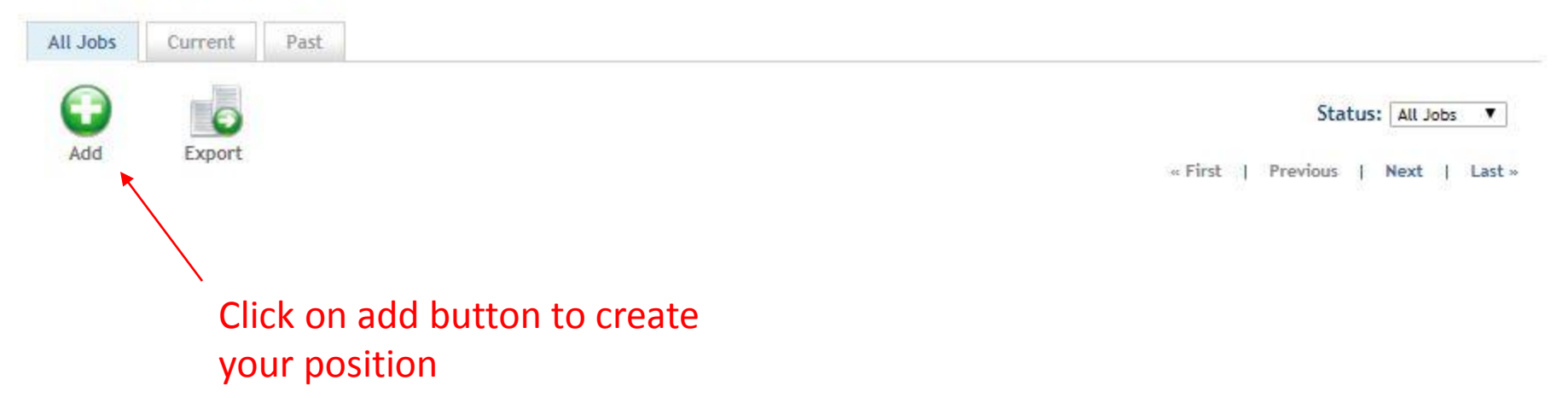

# Job Posting Form

Enter information regarding this job in the fields below. Required fields are indicated by a red asterisk. Candidates will be searching on the information that you enter, please fill this form out as completely as possible.

|                            | POSITION INFORMATION     |                                                                                                    |                      |
|----------------------------|--------------------------|----------------------------------------------------------------------------------------------------|----------------------|
|                            | * Job Title              |                                                                                                    |                      |
|                            | Organization Name        | Career Development Center                                                                                                    |                      |
|                            | Organization Description | Default Font       • Size       B       I       U       E       E       E       I       U       E       E                                                                                          | 定律                   |
| All Asterisk fi            | elds                     |                                                                                                    |                      |
| are required<br>filled out | to be                    |                                                                                                    |                      |
|                            | No. of Openings          | GNormal HTML QPreview                                                                                                    | Words:0 Characters:0 |
|                            |                          |                                                                                                    |                      |
|                            | Work Schedule            |                                                                                                    |                      |
|                            | Hours per Week           |                                                                                                    |                      |
|                            | * Wage/Salary            |                                                                                                    |                      |
|                            | Rate of Pay              | Select One ¥                                                                                                    |                      |
|                            | Employment Start Date    |                                                                                                    |                      |
|                            | Employment End Date      |                                                                                                    |                      |
|                            | * Job Description        | Default Font       • Size       • B       I       II       III       III       III       III       III       III       III       III       III       III       III       III       III       III       III       III       III       IIII       III       IIII       IIII       IIII       IIII       IIII       IIII       IIII       IIII       IIII       IIIII       IIII       IIIII       IIIII       IIIIII< |                      |
| California State           |                          |                                                                                                    |                      |

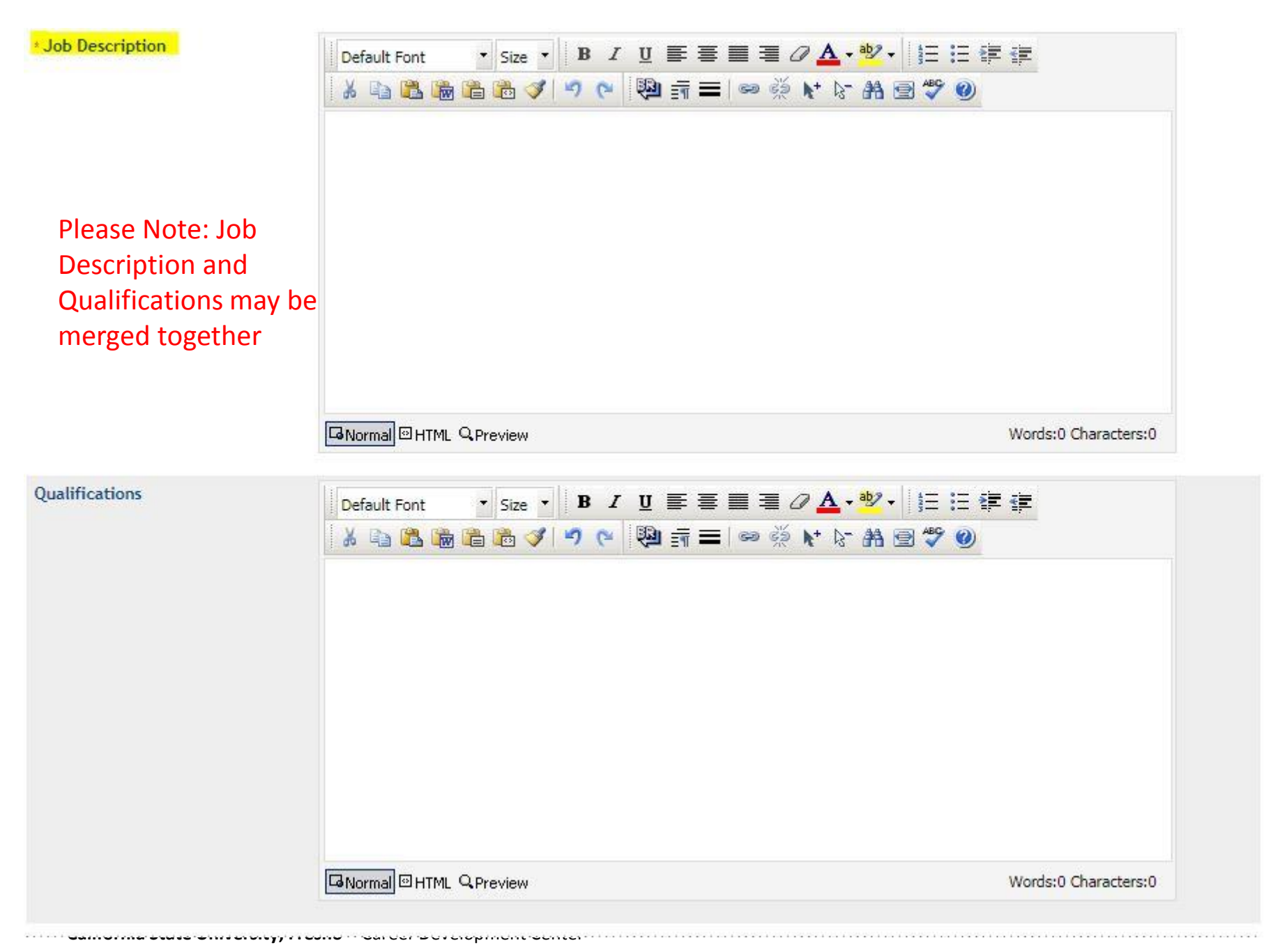

## CONTACT INFORMATION

| Share Contact Information?  O you want to share contact information below with candidates? | Yes                       | Shared Contact<br>Information is seen by |
|--------------------------------------------------------------------------------------------|---------------------------|------------------------------------------|
| Title                                                                                      |                           | students; however, if you                |
| Name                                                                                       |                           | are filling this out for                 |
| Address Line 1                                                                             | 5150 N Maple Ave M/S JA61 | say No                                   |
| Address Line 2                                                                             |                           |                                          |
| City                                                                                       | Fresno                    |                                          |
| State                                                                                      | California 🔻              |                                          |
| Country                                                                                    | United States             |                                          |
| Zip Code                                                                                   | 93740-8026                |                                          |
| Email Address                                                                              |                           |                                          |
| Phone Number                                                                               | 559.278.2381              |                                          |

## POSTING INFORMATION

| bb Location                                                                     | Current Selected Answer     | *      |
|---------------------------------------------------------------------------------|-----------------------------|--------|
| You will need to<br>hit the + sign to<br>drill down to get<br>to Central Valley | 4                           | •<br>• |
|                                                                                 | Clear All   Select All      |        |
|                                                                                 | USA - SOUTHWEST             | *      |
|                                                                                 | USA - WEST                  |        |
|                                                                                 | California - Central Valley |        |
|                                                                                 | California - SF Bay Area    | ÷      |

| Position Type          | Clear All   Select All          |                               |
|------------------------|---------------------------------|-------------------------------|
| Select all that apply. | Internship (Academic Credit)    | *                             |
|                        | On Campus (Student Assistant)   | It is important to indicate 👘 |
|                        | On Campus (Federal Work Study)  | which on campus type you are  |
|                        | Off Campus (Federal Work Study) | hiring constudents know       |
|                        | On Campus (Auxiliary)           | ming so students know         |
|                        | Volunteer                       | •                             |
| Position Eligibility   | Select One 🔻                    |                               |
| Job Function           | Current Selected Answer         |                               |
|                        |                                 | A                             |
|                        |                                 |                               |
|                        | 2                               |                               |
|                        | Clear All 1 Select All          |                               |
|                        |                                 |                               |
|                        | Creative/Design                 | •                             |
|                        | Criminal Justice                |                               |
|                        | Curriculum Development          |                               |
|                        | Customer Sanara                 |                               |
|                        |                                 |                               |
|                        | Data Entry                      | *                             |
| lab ladustry           | Current Selected Answer         |                               |
| oob maasay             | Other                           | *                             |
|                        |                                 |                               |
|                        |                                 | •                             |
|                        | 4                               | +                             |
|                        | Clear All   Select All          |                               |
|                        | Retail and Wholesale Trade      | *                             |
|                        | Telecommunications              |                               |
|                        |                                 |                               |
|                        | Iransportation Services         |                               |
|                        | Utilities                       |                               |
|                        |                                 |                               |

| SCREENING CRITERIA                                                                                                    |                                                                                                    | By selecting yes and based on the                                            |   |
|----------------------------------------------------------------------------------------------------|----------------------------------------------------------------------------------------------------|------------------------------------------------------------------------------|---|
| * Do you want to limit who may<br>apply to this position?                                                                     | Select One 🔻                                                                                                    | screening information below, you                                             |   |
| Screening Applicants -<br>Classification(s)<br>If you do not want to screen on this criteria,<br>please "Select All" answers. | Clear All   Select All<br>Freshman<br>Sophomore<br>Junior<br>Senior<br>Graduate Students<br>PhD.<br>tt - t                                                                                                    | are restricting which population<br>of students can view your job<br>posting | * |
| Screening Applicants - Eligible<br>Major(s)<br>If you do not want to screen on this criteria,<br>please "Select All" answers. | Clear All   Select All                                                                                                    | IY                                                                           | • |
| Screening Applicants - Degree<br>Level(s)<br>If you do not want to screen on this criteria,<br>please "Select All" answers.   | Clear All   Select All<br>Associate's<br>Pursuing Bachelors (Undergrad)<br>Bachelor's<br>Master's<br>MBA<br>EDD<br>Comments<br>Associate's<br>Associate's<br>Clear All   Select All<br>Associate's<br>Associate's<br>Bachelors (Undergrad)<br>Clear All Bachelors (Undergrad)<br>Clear All Bachelors (Undergrad)<br>Clear All Bachelors (Undergrad)<br>Clear All Bachelors (Undergrad)<br>Clear All Bachelors (Undergrad)<br>Clear All Bachelors (Undergrad)<br>Clear All Bachelors (Undergrad)<br>Clear All Bachelors (Undergrad)<br>Associate's<br>Clear All Bachelors (Undergrad)<br>Associate's<br>Associate's<br>Assoc | Please Note: currently there is no                                           |   |
| Screening Applicants - Minimum<br>GPA<br>If you do not want to screen on this criteria,<br>please enter "0" in the box below. | ca<br>el                                                                                                    | igible to work on campus <sup>*</sup>                                        |   |

|                            |                                                | by selecting the edit pencil on your job                                                                                                    |
|----------------------------|------------------------------------------------|----------------------------------------------------------------------------------------------------|
| APPLICATION DETAILS        |                                                | description and change the date. *Be                                                                                                    |
| Application Deadline Date  | 9/17/2017                                      | sure to hit "Save" after you have made<br>your change*                                                                                                    |
| * Job Application Method   | Clear All   Select All                         |                                                                                                    |
|                            | Email<br>Website<br>Accumulate Online<br>Other | <ul> <li>Select how you would like to</li> <li>receive your candidates. If you</li> <li>indicate Website, please include</li> <li>your dept website link</li> </ul> |
| Cover Letter Required?     | © Yes ◯ No                                     |                                                                                                    |
| Job Posting - Updated By   |                                                |                                                                                                    |
| Job Posting - Updated Date |                                                |                                                                                                    |
| Job Audience               | Clear All   Select All                         |                                                                                                    |
|                            | Campus-wide                                    |                                                                                                    |
|                            |                                                | Save Cancel                                                                                                    |

You can close your application any time

Please Note: All Job Postings will be saved in your account. If you wish to repost a saved position, please select the Copy Button and change the information for the new posting.

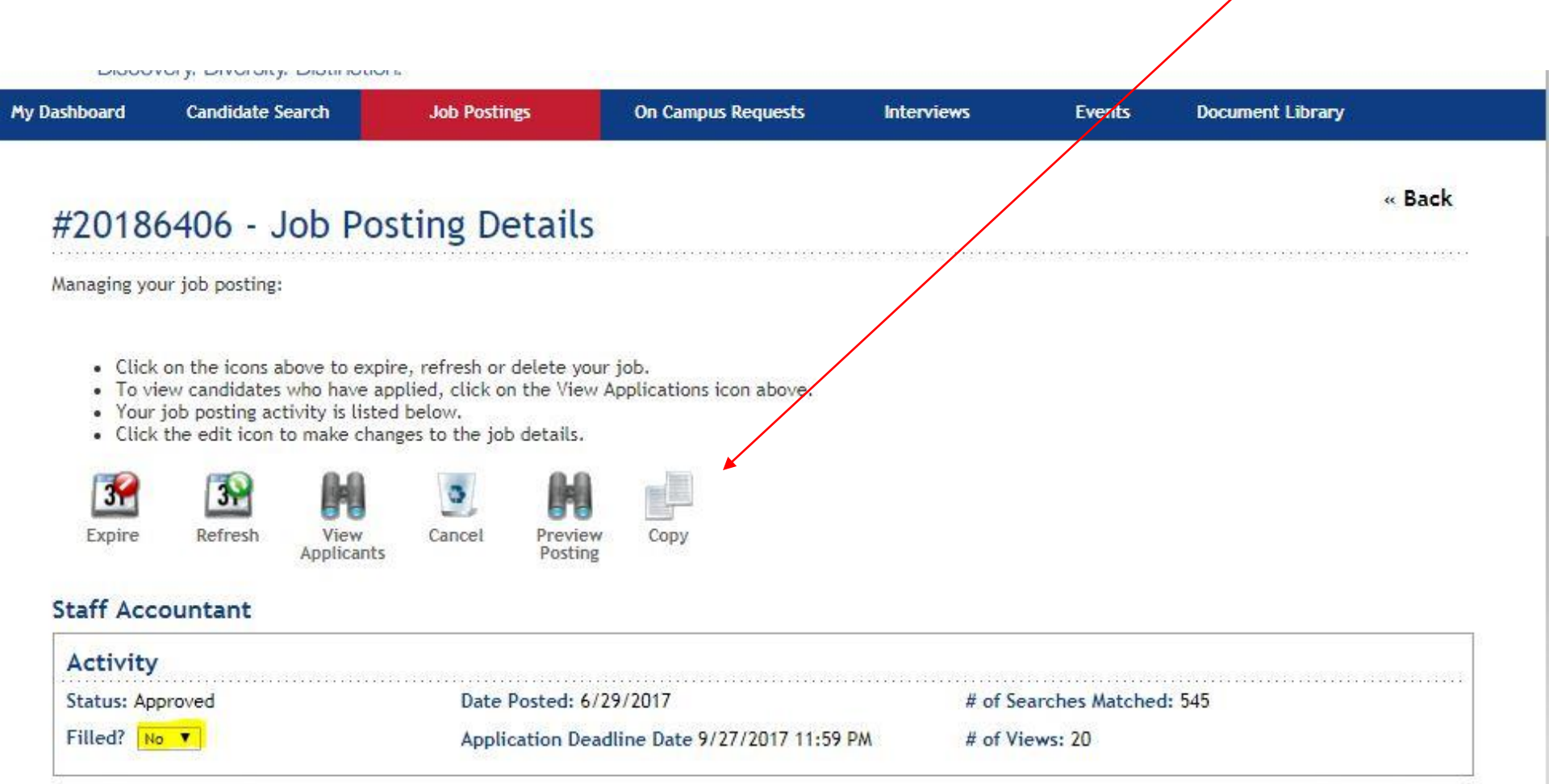

## View Job Detail

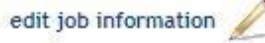

Once you have hired a student, please indicate the position has been filled by indicating "Yes" in the Filled box on the Job Posting Details, as well as closing the application deadline if it has not passed.

| #201864(                                                       | 06 - Job Po                                                                                                    | sting Details                                                                                                    |                             |            |                | «                  | Back  |
|----------------------------------------------------------------|----------------------------------------------------------------------------------------------------|----------------------------------------------------------------------------------------------------|-----------------------------|------------|----------------|--------------------|-------|
| Nanaging yo <mark>u</mark> r jo                                |                                                                                                    |                                                                                                    |                             |            |                |                    |       |
| Click on t To view c Your job p Click the Expire Ctaff Account | b posting:<br>he icons above to exp<br>andidates who have a<br>posting activity is liste<br>edit icon to make chai<br>Refresh<br>View<br>Applicants<br>tant | ire, refresh or delete yo<br>oplied, click on the View<br>d below.<br>nges to the job details.<br>Cancel<br>Previev<br>Postin | w Applications icon above.  |            |                |                    |       |
| Activity                                                       |                                                                                                    |                                                                                                    |                             |            |                |                    |       |
| Status: Approve                                                | ed 🖌                                                                                                    | Date Posted: 6                                                                                                    | /29/2017                    | # of Se    | arches Matcheo | <b>d:</b> 545      |       |
| Filled? No 🔻                                                   |                                                                                                    | Application De                                                                                                    | adline Date 9/27/2017 11:59 | PM # of Vi | ews: 20        |                    |       |
| /iew Job De                                                    | tail                                                                                                    |                                                                                                    |                             |            |                | edit job informati | ion 🖌 |

Please contact the Career Development Center at 559.278.2381 if you have any questions regarding your HireFresnoState account